# **Running / Viewing / Printing Reports**

#### **Department Time Totals With Funding**

#### 1. Access HRIS Report

| Menu Group:       | Time and Leave              |
|-------------------|-----------------------------|
| Menu Application: | Reports                     |
| Menu Item:        | Time Reports                |
| Component:        | Dept Time Totals W/ Funding |

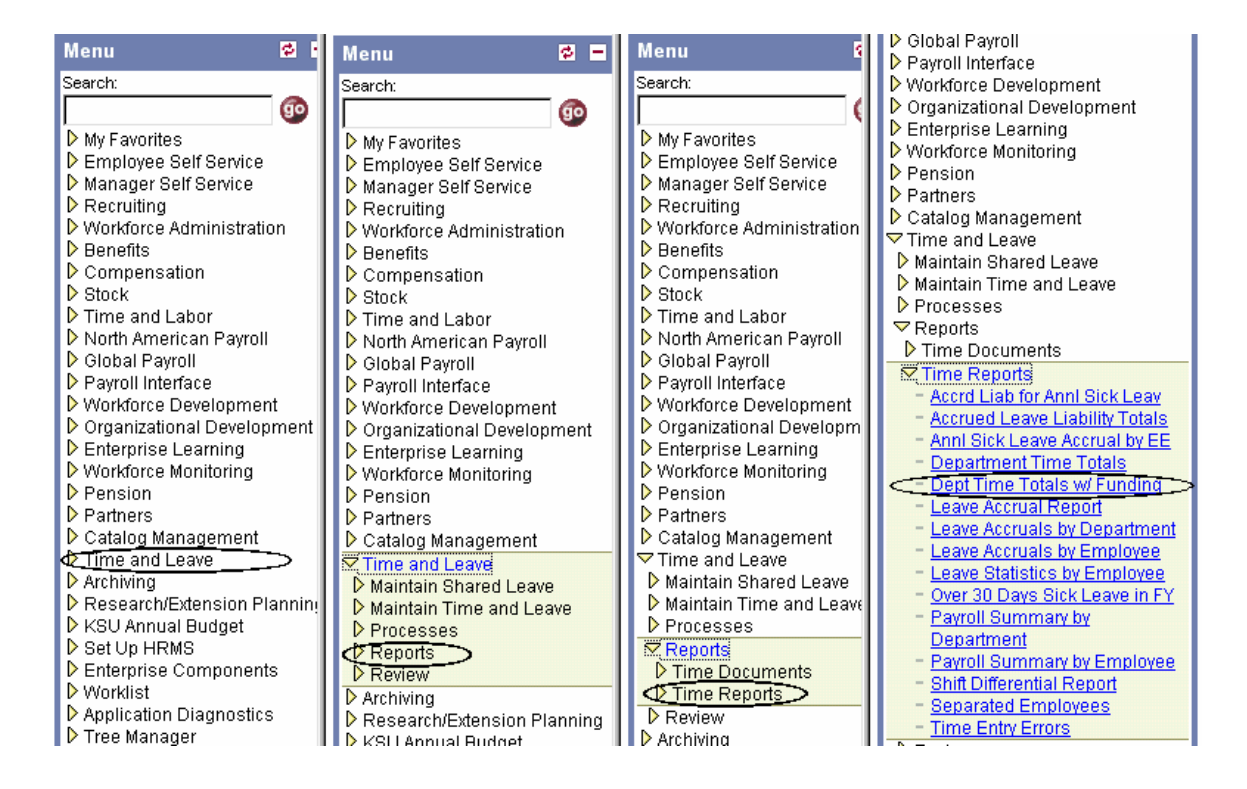

#### 2. Select Run Control ID

Enter an existing Run Control ID or click on the "Search" button to produce a list of Run Control ID's ... search results will appear. Select a Run Control ID from the list. <Enter>

#### Print Time With Funding

Enter any information you have and click Search. Leave fields blank for a list of all values.

| Find an Existing Value Add a New Value    |
|-------------------------------------------|
| Search by: Run Control ID begins with kak |
| Search Advanced Search                    |
| Find an Existing Value Add a New Value    |

**If a RUN CONTROL ID DOES NOT EXIST**, repeat Step 1. Select **"Add a New Value."** A "Run Control ID" edit box will appear. Enter a three-digit Run Control ID. Select the "Add" button. Note: This procedure will only need to be done ONE TIME.

The RUN CONTROL ID is used to define the parameters for running the report. Once the Run Control ID is created, it may be reused over and over for any HRIS report.

**<u>HRIS Training Tip</u>**: When creating a RUN CONTROL ID, keep the Run Control ID short and use only alphabetical letters or numbers. Some characters (Examples: &, %, \*, etc.) take on a special meaning that is not intended and cause problems. If you have a Run Control ID that includes a special character, please discontinue using it.

#### The Report Request Parameters page will appear.

#### 3. Complete the Report Request Parameters

Enter Department ID: Used to print information for a single department. This identification number will print the Department Time Totals with Funding report for all employees within the department. Example: 367000XXXX

#### Enter Pay Period End Date (MM/DD/YY format)

\* Pay Group (Optional): See Pay Group Table for valid values.

| Company | Pay<br>Group | Description                    |  |  |  |  |  |
|---------|--------------|--------------------------------|--|--|--|--|--|
| ATH     | AEX          | Athletics EXEMPT Uncl Salaried |  |  |  |  |  |
| ATH     | ANX          | Athletics NON-EXEMPT Hourly    |  |  |  |  |  |
| ATH     | AST          | Athletics NON-EX Student Hrly  |  |  |  |  |  |
| CDC     | CEX          | Child Dev Ctr EXEMPT Salaried  |  |  |  |  |  |
| CDC     | CNX          | Child Dev Ctr NON-EXEMPT Hrly  |  |  |  |  |  |
| CDC     | CST          | Child Dev Ctr NON-EX Studnt Hr |  |  |  |  |  |
| KUN     | UEX          | KSU Student Union EXEMPT Sal   |  |  |  |  |  |
| KUN     | UNX          | KSU Student Union NONEXEMPT Hr |  |  |  |  |  |
| KUN     | UST          | KSU Student Union NEX Student  |  |  |  |  |  |
| PUB     | PEX          | Student Pub EXEMPT Salaried    |  |  |  |  |  |
| PUB     | PNX          | Stu Pub NON-EXEMPT Hourly      |  |  |  |  |  |
| PUB     | PST          | Stu Pub NON-EX Student Hourly  |  |  |  |  |  |
| SOK     | KEX          | SOK EXEMPT Unclassified Salary |  |  |  |  |  |
| SOK     | KFD          | SOK Federal EXEMPT             |  |  |  |  |  |
| SOK     | KNX          | Class & Unclass NON-EX Hourly  |  |  |  |  |  |
| SOK     | KST          | SOK Student NON-EXEMPT Hourly  |  |  |  |  |  |

Sort by Subunit (Optional): Click indicator "on" to sort report by subunits within department. This option is only available to those departments who have created subunits

| Runcti Wtec028aksu       |              |                       |                 |     |
|--------------------------|--------------|-----------------------|-----------------|-----|
| Run Control ID: kak      |              | Report Manager        | Process Monitor | Run |
| Report Request Parameter | 'S           |                       |                 |     |
| Department ID:           | 3670005050 🔍 | Division of Human Res | ources          |     |
| Pay Period End Date:     | 07/17/2004 🔍 |                       |                 |     |
| Pay Group (Optional):    | Q            |                       |                 |     |
| Sort by Subunit (Option  | nal) 🗖       |                       |                 |     |
| KSU Subunit ID (Optior   | nal):        | ٩                     |                 |     |

📳 Save) 🔍 Return to Search)

.

E Add

#### 4. Save and Run the Report

- Select "Save" to retain selected report parameters.
- Select "Run " to run the report and to access the Process Scheduler Request page.

| / Runctl Wtec028aksu            |                       |                 |     |
|---------------------------------|-----------------------|-----------------|-----|
| Run Control ID: kak             | Report Manager        | Process Monitor | Run |
| Report Request Parameters       |                       |                 |     |
| Department ID: 3670005050 Q     | Division of Human Res | ources          |     |
| Pay Period End Date: 07/17/2004 |                       |                 |     |
| Pay Group (Optional):           |                       |                 |     |
| Sort by Subunit (Optional) 🗖    |                       |                 |     |
| KSU Subunit ID (Optional):      | 2                     |                 |     |
|                                 |                       |                 |     |
|                                 |                       |                 |     |
| Q Return to Search              |                       |                 |     |

### 5. Set Up Process Scheduler Request Page

The following options exist for running, viewing or printing the report:

| Web                  | <u>Option</u>             |                       | <u>E-Mail</u>      | E-Mail Option           |  |  |  |
|----------------------|---------------------------|-----------------------|--------------------|-------------------------|--|--|--|
| To view/print rep    | port via the <u>Web</u> : | . To<br><u>Mail</u> : | view/print report  | t via <u>Electronic</u> |  |  |  |
| Server Name:         | PSUNX                     | •                     | Server Name:       | PSUNX                   |  |  |  |
| <u>Type</u> :        | Web                       | •                     | <u>Type</u> :      | E-Mail                  |  |  |  |
| <u>Format</u> :      | PDF                       |                       | <u>Format</u> :    | PDF                     |  |  |  |
| Runs report to the   | e process scheduler.      |                       | Runs report to e-r | nail.                   |  |  |  |
| Process Scheduler Re | quest                     |                       |                    |                         |  |  |  |

| User ID:                                  | ALMAMD                |                        | Run Cont                | trol ID: kak |                  |                       |  |
|-------------------------------------------|-----------------------|------------------------|-------------------------|--------------|------------------|-----------------------|--|
| Server Name:<br>Recurrence:<br>Time Zone: | PSUNX I               | Run Date:<br>Run Time: | 10/07/2004<br>3:46:31PM | 団<br>Rese    | et to Current Da | te/Time               |  |
| Process List                              |                       |                        |                         |              |                  |                       |  |
| <u>Select</u> Descript                    | ion                   | Proc                   | ess Name                | Process Type | <u>*Type</u>     | *Format               |  |
| 🗹 🛛 Dept Tim                              | e Totals with Funding | WTE                    | C028A                   | SQR Report   | Email            | PDF                   |  |
| $\frown$                                  |                       |                        |                         | (            | *Type<br>Web     | <u>'Format</u><br>PDF |  |
|                                           | el                    |                        |                         |              |                  |                       |  |

All other fields may be left blank or filled with default data (i.e., Recurrence, Time Zone, Run Date, and Run Time). After completing the options, select "**OK**" to run the report.

#### 6. View or Print the Report

After selecting "OK" ... HRIS will return to the Report Request Parameters page.

- Report Manager (Page 8) will produce a list of reports that have been set up using the web type on the Process Scheduler Request page and sent to the process scheduler/report list.
- Or
- Process Monitor (Page 11) will provide the status of the report (i.e., initiated, error, success, etc.). This option is used when the email type has been selected on the Process Scheduler Request page.

| Runcti Wtec028aksu      |              |                                                            |
|-------------------------|--------------|------------------------------------------------------------|
| Run Control ID: kak     |              | Report Manager Process Monitor Run<br>Process Instance:689 |
| Report Request Paramete | rs           |                                                            |
| Department ID:          | 3670005050 🔍 | Division of Human Resources                                |
| Pay Period End Date:    | 07/17/2004   |                                                            |
| Pay Group (Optional):   | ٩            |                                                            |
| 1                       |              |                                                            |

### **Report Manager** - Set Up Report List

| Select   | Adn                 | ninist                    | ration Tab:        |                  |                             |                    |               |                |             |
|----------|---------------------|---------------------------|--------------------|------------------|-----------------------------|--------------------|---------------|----------------|-------------|
| Explore  | er Y                | List                      | Administration     | Archive          | S                           |                    |               | _              |             |
| View Rep | ports Fo            | r                         |                    |                  |                             |                    |               |                |             |
| User ID  | ): A                | LMAMD                     | Type:              |                  | ▼ Last:                     | 30 Days            | •             | Refresh        |             |
| Status:  | : F                 | Posted                    | Folder:            |                  | Instance:                   |                    | to:           |                |             |
| Report L | ist                 |                           |                    | <u>Customi</u> : | ze   <u>Find   View 10</u>  | 0   📜 🛛 First      | 1-50          | of 115 🕨       | <u>Last</u> |
| Select   | <u>Report</u><br>ID | t <u>Prcs</u><br>Instance | Report Description | <u>n</u>         | <u>Request</u><br>Date/Time | <u>Format</u>      | <u>Status</u> | <u>Details</u> | <u>View</u> |
|          | 609                 | 689                       | Dept Time Totals \ | with Funding     | 10/07/2004<br>3:48:28PM     | Acrobat<br>(*.pdf) | Posted        | <u>Details</u> | <u>View</u> |

- **\*** Status Edit Box = Posted or Blank
- **\*** Select "Refresh" to View Report List
- \* If status = Posted ... Select "View" to Access Report Detail

| Explor        | er Y               | List                      | Adminis                                 | tration Archive                                                                                               | s                                                                                               |                     |                                  | _                                               |             |
|---------------|--------------------|---------------------------|-----------------------------------------|----------------------------------------------------------------------------------------------------|-------------------------------------------------------------------------------------------------|---------------------|----------------------------------|-------------------------------------------------|-------------|
| View Rej      | ports Fo           | r                         |                                         |                                                                                                    |                                                                                                 |                     |                                  |                                                 |             |
| User II       | ): A               | LMAMD                     | Туре                                    | :                                                                                                    | 🗾 🗾 Last:                                                                                       | 30 Days             | ▣Ş                               | Refresh                                         | )           |
| Status        | · (F               | osted                     | Folde                                   | er:                                                                                                    | Instance:                                                                                       |                     | to:                              | (                                               |             |
| Report L      | .ist               |                           |                                         | <u>Customi</u>                                                                                                | ze   Find   View 10                                                                             | <u>0   📜 🛛 Firs</u> | t 🔟 1-50                         | of 115 🕨 🛽                                      | _ast        |
| <u>Select</u> | <u>Repor</u><br>ID | t <u>Prcs</u><br>Instance | Report Des                              | <u>cription</u>                                                                                               | <u>Request</u><br>Date/Time                                                                     | <u>Format</u>       | <u>Status</u>                    | <u>Details</u> \                                | /iew        |
|               | 609                | 689                       | Dept Time <sup>-</sup>                  | Fotals with Funding                                                                                           | 10/07/2004<br>3:48:28PM                                                                         | Acrobat<br>(*.pdf)  | Posted                           | Details                                         | <u>/iew</u> |
| Status        | Po                 | sted                      | Timo Entry<br> <br> <br> <br> <br> <br> | Select <b>"Refre</b><br>reports that has<br>processed. No<br>need to select<br>more than one<br>report on the | 10/07/2004<br><b>sh"</b> to view<br>ave been<br>lote: May<br>t "Refresh"<br>ce to view<br>list. | A€robat<br>↓<br>€   | After re<br>on the l<br>select ' | portaik )<br>port ap<br>list,<br><b>'View''</b> | pears       |
|               |                    | Note                      | : Repor                                 | ts will remain                                                                                                | on the "Rep                                                                                     | oort List"          | for 30 (                         | days.                                           |             |

#### **Report Manager** -Access Report from Report Detail

- \* A Message Log, Trace File, and File Name(s) will appear.
- ✤ To view the report, select the file name ... Wtec028a\_689.PDF.

#### Report Detail

| Report ID:                    | 609      | Process Instance: | 689              |                                 |  |  |  |  |  |  |
|-------------------------------|----------|-------------------|------------------|---------------------------------|--|--|--|--|--|--|
| Name:                         | WTEC028A | Process Type:     | SQR Report       |                                 |  |  |  |  |  |  |
| Run Status:                   | Success  |                   |                  |                                 |  |  |  |  |  |  |
| Dept Time Totals with Funding |          |                   |                  |                                 |  |  |  |  |  |  |
| File List                     |          |                   |                  |                                 |  |  |  |  |  |  |
| Name                          |          | E                 | ile Size (bytes) | Datetime Created                |  |  |  |  |  |  |
| Message Loc                   |          | 1                 | ,614             | 10/07/2004 3:48:38.000000PM CDT |  |  |  |  |  |  |
| wtec028a 68                   | 9.PDF    | 5                 | i,076            | 10/07/2004 3:48:38.000000PM CDT |  |  |  |  |  |  |
| Trace File                    |          | 1                 | 41               | 10/07/2004 3:48:38.000000PM CDT |  |  |  |  |  |  |

\* After selecting the PDF file, the report will appear.

# **Report Manager** - Print Report

To print the report, select the 🧉 icon. ⅔

Or, select File > Print.

| ] | 8          | 3    | Be ⊮                                                               | ) +                                   | <b>#4</b> 🛱                            |               |                      | 14      | 4 ►      | ▶   ♦                | ♦ [] €                 | 52%         | •         | BB          | n Z    | 망원                     | B 🖌 🔣                                     |   |
|---|------------|------|--------------------------------------------------------------------|---------------------------------------|----------------------------------------|---------------|----------------------|---------|----------|----------------------|------------------------|-------------|-----------|-------------|--------|------------------------|-------------------------------------------|---|
|   | ংশ্        | €    | • To ·                                                             | - 😥                                   |                                        | 0 - 12        | ( ▼ <mark>ABC</mark> | 1 Lá    | <b>1</b> | J. D                 |                        |             |           |             |        |                        |                                           |   |
|   |            |      |                                                                    |                                       |                                        |               |                      |         |          |                      |                        |             |           |             |        |                        |                                           | Þ |
|   | ookmarks   | 1000 | eport ID,<br>epartment I<br>ub-Unit ID<br>wy End Dete<br>wygroup , | WIECD 28<br>D , 267<br>, DD8<br>, 26- | A<br>GDEGGID<br>Energy Man<br>DCT-2002 | ageneent      |                      |         | TIME END | Peop<br>NY TOTALS BY | laSoft<br>DEPARTMENT N | ITH FUEDIMS |           |             |        | Page<br>Bun I<br>Bun 7 | Bb. 1<br>Bate 11/20/2007<br>Fime 10.56.11 |   |
| Ľ | -          | -    | mployee ID                                                         | / Rod#                                |                                        | Dano          |                      | Positio | n PLSA   | туре                 | Brurs                  | Dollars     | OE to Pwy | Effdt       | Aceb04 | Dist t                 |                                           |   |
|   |            | н    | DDGGDDE494                                                         | D                                     | Brown, Joh                             | n R           |                      | M000675 | 1        |                      | RD.GD                  |             | Yes       | 09-308-2002 | 257104 | 100.000                |                                           |   |
|   | 2          | н    | DD00D32928                                                         | D                                     | Hasenbank                              | Reggie D      |                      | M00D672 | 1        |                      | RD. GD                 |             | Yes       | 09-JUE-2002 | 257104 | 100.000                |                                           |   |
|   | Ē          | ×    | 0000009723                                                         | D                                     | Platt, Hil.                            | ey L<br>-1- M |                      | M002732 | 1        |                      | ED. GD                 |             | Yes       | 09-308-2002 | 257104 | 100.000                |                                           |   |
| Ē |            | Ĵ    | ppggppg433                                                         |                                       | Tenha Jan                              | alle Pi       |                      | MIGHT   |          |                      | 80.00                  |             | 108       | 09-308-2002 | 257104 | 100.000                |                                           |   |
|   | Comments   |      |                                                                    |                                       |                                        |               |                      |         |          |                      |                        |             |           |             |        |                        |                                           |   |
|   | signatures |      |                                                                    |                                       |                                        |               |                      |         |          |                      |                        |             |           |             |        |                        |                                           |   |
|   |            |      |                                                                    |                                       |                                        |               | _                    |         |          | Ind c                | f Espart               |             |           |             |        |                        |                                           |   |

### **Process Monitor** - View Report Status

Use Process Monitor to view the Process List and Run Status. A report set up using **Type = Email ; Format = PDF** can not be accessed using Report Manager.

| Runcti Wtec028aksu |                |             |              |                                                            |
|--------------------|----------------|-------------|--------------|------------------------------------------------------------|
| R                  | un Control ID: | kak         |              | Report Manager Process Monitor Run<br>Process Instance:690 |
|                    | Report Reques  | t Paramete  | rs           |                                                            |
|                    | Departme       | nt ID:      | 3670005050 🔍 | Division of Human Resources                                |
|                    | Pay Period     | i End Date: | 07/17/2004   |                                                            |

#### **Process Monitor** - View Report Status

When Process Monitor Run Status indicates
"Success" open e-mail to view/print report.

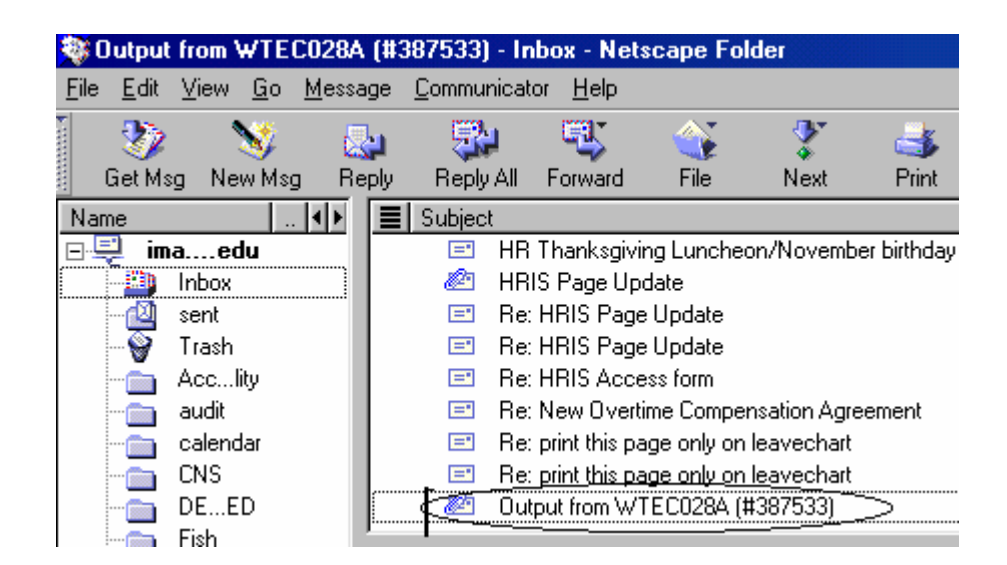

#### \* Open the PDF file to view or print the report.

| wtec028a_387533.out | mown-content-type-out_auto_file)                                                 |  |
|---------------------|----------------------------------------------------------------------------------|--|
| wtec028a 387533.PDF | Name: wtec028a_387533.PDF<br>Type: Acrobat (application/pdf)<br>Encoding: base64 |  |

If an error occurs, please contact the **HELP DESK at 532-6282.** Be prepared to provide them with any details (i.e., error message(s), steps followed, etc.).

If you have questions regarding the information displayed in the report -- please call your HR Resource Center Representative at 532-6277.